# **Réservation des courts sur TEN'UP**

#### S'identifier sur Ten'up ou créer un compte.

(Si vous avez un compte FFT, les identifiants sont les mêmes pour Ten'up )

| TENUP                                                                                                    |  |
|----------------------------------------------------------------------------------------------------|--|
| Connexion                                                                                                    |  |
| Connectez-vous en utilisant les memes identifiants que sur les sites FFT : Ten'Up,<br>Proshop FFT, FFT TV, la billetterie ou la boutique Roland-Garros |  |
| Identifiant                                                                                                    |  |
|                                                                                                    |  |
| Mot de passe                                                                                                    |  |
|                                                                                                    |  |
| Mot de passe oublié ?                                                                                                    |  |
| CONNEXION                                                                                                    |  |
| Pas encore de compte ?<br>Inscrivez-vous sur Ten'Up                                                                                                    |  |

#### Cliquer sur « JOUER » puis sur « Dans mon club ».

|                      |                        | <u>CLUB</u> V Renseigne | er une ville 🔎 🗭 🧰 PANIER |
|----------------------|------------------------|-------------------------|---------------------------|
| TENUP                | LOCATION HORAIRE JOUER | ESPACE CLUB M           | AGAZINE 😑 VOUS            |
| Réserver             | Trouver                |                         |                           |
| Dans mon club        | Un club >              |                         |                           |
| Dans nos clubs FFT > | Une compétition >      |                         |                           |
|                      | Un licencié >          |                         |                           |
|                      |                        |                         |                           |
|                      |                        | 30/1                    | C C Conne                 |

### Choisir la date puis sur l'heure voulue sur le court désiré.

|       |           |                                |              | <u>CLUB</u> V Rense | igner une ville 🛛 🖌 |           |
|-------|-----------|--------------------------------|--------------|---------------------|---------------------|-----------|
| TEN   | UP        | LOCATION HORAIF                | RE JOUER     | ESPACE CLUB         | MAGAZINE            | 🥑 vous    |
|       | <u>At</u> | <u>ijourd'hui</u> 📇 < Dimanche | 30/08/20 >   | Surface 🗸 Type      | <u> </u>            |           |
|       |           |                                | $\mathbf{X}$ |                     | MES RÉS             | ERVATIONS |
|       | COURT 1   | COURT 2                        | COURT 3      | COURT 4             | C                   | OURT 5    |
| 08:00 | ~         | ~                              | ~            | ~                   |                     | ~         |
|       |           | 08:00                          | 08:00        | 08:00               |                     |           |
| 09:00 | 09:00     | 09:00                          | 09:00        | 09:00               |                     | 09:00     |
| 10:00 | 10.00     |                                | 10.00        |                     |                     |           |
| 11:00 |           |                                |              | 10:00               |                     |           |
| 10.00 | 11:00     | 11:00                          | 11:00        | 11:00               |                     | 11:00     |
| 12:00 | 12:00     | 12:00                          | 12:00        | 12:00               |                     | 12:00     |
| 13:00 | 13.00     | 13:00                          | 13.00        | 13.00               |                     | 13-00     |

| Une | fenêtre s | s'ouvre | et vous | choissisez | votre | partenaire. |
|-----|-----------|---------|---------|------------|-------|-------------|
|-----|-----------|---------|---------|------------|-------|-------------|

| TEN          | UP      | LOCATION HORAIRE JOUER ESPACE CLUB MAGAZINE 💿 VOU                                    |  |
|--------------|---------|--------------------------------------------------------------------------------------|--|
| $\mathbb{Z}$ | A       | Réservation X                                                                        |  |
|              |         | Date Dimanche 30 août de 11h00 à 12h00<br>Court COURT 4                              |  |
|              | COURT 1 | Pratique Tennis Surface Résine COURT 5 Type Couvert Installation TENNIS CLUB CHAMPAY |  |
| 08:00        | 08:00   | Cotisation * 08:00                                                                   |  |
| 10:00        |         | Réservation Courts     09:00     Choix partenaire *                                  |  |
| 11:00        |         |                                                                                      |  |
| 12:00        |         | vur cette réservation. Sélectionnez un partenaire.                                   |  |
| 13:00        |         | ANNOLER RESERVER 12:00                                                               |  |
| 14:00        | 13:00   | 18.00 18.00 18.00 18.00                                                              |  |

## Une fois le nom de votre partenaire inscrit, appuyer sur « RESERVER ».

|       |       |                                                                                       |                     | <u>CUB ~</u> Rense |        |              |
|-------|-------|---------------------------------------------------------------------------------------|---------------------|--------------------|--------|--------------|
| TEN   | UP    |                                                                                       |                     | ES ACE CLUB        |        |              |
|       |       | Réserv                                                                                | vation              | ×                  | -<br>- |              |
|       |       | Date Dimanche 30 août de 11h00 à 12h00<br>Court COURT 4                               |                     |                    | MES    | RÉSERVATIONS |
|       |       | Pratique Tennis<br>Surface Résine<br>Type Couvert<br>Installation TENNIS CLUB CHAMBLY |                     |                    |        | COURT 5      |
| 08:00 |       | Cotisation *                                                                          |                     |                    |        | 08:00        |
| 10.00 |       | Réservation Courts                                                                    |                     |                    |        |              |
| 11:00 |       | Choix partenaire *                                                                    |                     |                    |        |              |
| 12:00 |       | Deux joueurs obligatoires pour cette réservation. Sélecti                             | onnez i partenaire. |                    |        |              |
| 13:00 |       | ANNULER                                                                               | RESERVER            |                    |        |              |
| 14:00 | 13:00 | 13:00                                                                                 | 13:00               | 13:00              |        | 13:00        |

1

| TEN   | SUP |          |                        |        |         |
|-------|-----|----------|------------------------|--------|---------|
|       |     |          |                        |        |         |
|       |     |          |                        |        |         |
|       |     |          |                        | $\sim$ | COURT 5 |
|       |     |          | $\sim$                 | ^      |         |
|       |     |          | $\sim \infty$          |        |         |
|       |     | Votre re | éservation a été effec | tuée   |         |
| 11:00 |     | 10.00    | 10.00                  | 10.00  |         |
|       |     |          |                        |        |         |

Le message de réservation effectué apparait.

### Vous pouvez visualiser votre réservation.

| TENU        | IP               | LOCATION HO           | RAIRE JOUER    | ESPACE CLUB    | MAGAZINE 📀   | vous  |
|-------------|------------------|-----------------------|----------------|----------------|--------------|-------|
| ACCUEIL VII | E DE CLUB TABLEA | U DE RÉSERVATION      |                |                |              |       |
|             | Ē                | Aujourd'hui 💾 🧹 Diman | che 30/08/20 > | Surface 🗸 Type | · · · ·      | 7     |
| _           |                  |                       |                |                | MES RÉSERVAT | TIONS |
|             | COURT 1          | COURT 2               | COURT 3        | COURT 4        | COURT        | 5     |
| 08:00       | ~                | ~                     | ~              | ~              | Ý            |       |
| 00.00       | 08:00            | 08:00                 | 08:00          | 08:00          | 08:00        |       |
| 10.00       | 09:00            | 09:00                 |                | 09:00          | 09:00        |       |
| 10:00       | 10:00            | 10:00                 | 10:00          | 10:00          | 10:00        |       |
| 11:00       | 11:00            | 11:00                 | 11:00          |                | 11:00        |       |
| 12:00       | 12.00            | 12:00                 | 12:00          | 12:00          | 12:00        |       |
| 13:00       | 12.00            | 12.00                 | 12.00          | 12.00          | 12.00        |       |

### Vous recevez un mail de confirmation de la part du Tennis Club de Chambly.

|                                                                                                    | ENUP   |
|----------------------------------------------------------------------------------------------------|--------|
| Confirmation de votre réservation                                                                      |        |
| Bonjour                                                                                                |        |
| Nous vous confirmons la réservation du court COURT 4 (Tennis) le dimanche 30 août 20<br>11h00 à 12h00. | 020 de |
| Réservation effectuée pour le compte de :                                                              |        |
|                                                                                                    |        |
| Bonne partie !                                                                                         |        |
| TENNIS CLUB DE CHAMBLY                                                                                 |        |
| tc.chambly@sfr.fr - 0174562575                                                                         |        |
| TEN<br>NIS Suivez - nous f y                                                                           | 0      |